## IP Core License Setup Guide

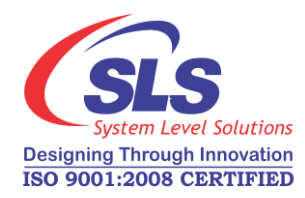

Release Version: 1.0 Document Version: 1.0 Date: July 2015

Please follow the steps below for providing the license of encrypted IP core in Quartus II:

- 1. Open the Quartus II>Tools>License Setup...
- Then under License Setup/License file edit combo box, add semicolon and type the license file path <*Design Example Path*>/platform/core/ license of the IP core.

Make sure that you have given the license file extension ". dat".

3. Click **OK** and reopen the **Quartus II>Tool>License Setup**... IP core license will be added as shown in Figure 1.

## Figure-1. License Setup

| -                                 |                                                                                                    |                                                                      |         |                                |             |       |       |  |
|-----------------------------------|----------------------------------------------------------------------------------------------------|----------------------------------------------------------------------|---------|--------------------------------|-------------|-------|-------|--|
|                                   | License Setup                                                                                                    |                                                                      |         |                                |             |       |       |  |
|                                   | icense file: E:  designs\sis\sis_p_max10m08_eval\trunk\soc\syn\test_designs\altera_doud_des\sis_max10_addon_board_refdes\platform\core\license\sis-ip-licenses.dat |                                                                      |         |                                |             |       |       |  |
|                                   | Use LM_LICENSE_FILE variable:                                                                                                    | 1800@192.168.0.72                                                    |         |                                |             |       |       |  |
|                                   | Current license                                                                                                    | urrent license<br>cense Type: Full Version<br>spiration: 09-may-2015 |         | Web License Update             |             |       |       |  |
|                                   | License Type:<br>Expiration:                                                                                                    |                                                                      |         | Begin 30-day Evaluation Period |             |       |       |  |
|                                   | Host ID Type:<br>Host ID Value:                                                                                                    | Not found<br>Not found                                               |         | ✓ Wait for floating licenses   |             |       |       |  |
| Licensed AMPP/MegaCore functions: |                                                                                                    |                                                                      |         |                                |             |       |       |  |
|                                   | Vendor                                                                                                    | Product                                                              |         | Version                        | Expiration  |       | Count |  |
|                                   | System Level Solutions, Inc (5750)                                                                                                    | 0A04                                                                 | 2015.12 |                                | 31-dec-2020 | Fixed |       |  |
|                                   | System Level Solutions, Inc (5750)                                                                                                    | 0A02                                                                 | 2014.12 |                                | 31-dec-2020 | Fixed |       |  |
|                                   | System Level Solutions, Inc (5750)                                                                                                    | 0C00                                                                 | 2014.12 |                                | 31-dec-2020 | Fixed |       |  |
|                                   | System Level Solutions, Inc (5750)                                                                                                    | 0400                                                                 | 2009.12 |                                | 31-dec-2020 | Fixed |       |  |
|                                   |                                                                                                    |                                                                      |         |                                |             |       |       |  |
|                                   |                                                                                                    |                                                                      |         |                                |             |       |       |  |